## **Upload Exam to AIM**

- 1. Log into AIM Faculty Portal.
- 2. Agree to Access Policy.
- 3. Click Alternative Testing under the Home menu.

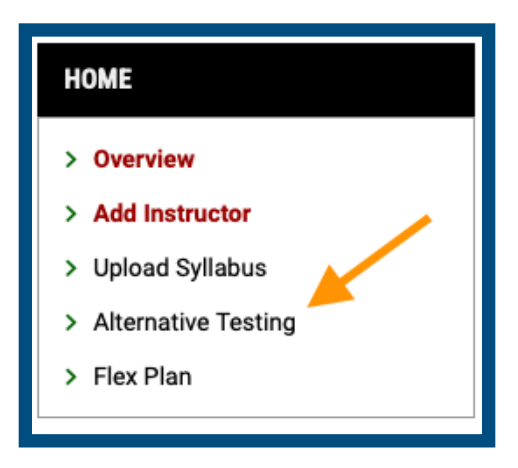

4. Click **Upcoming Exams** in the top toolbar.

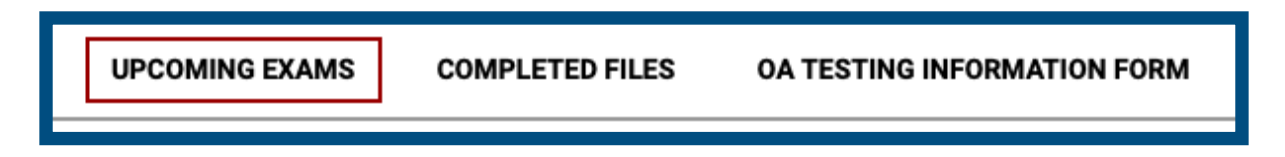

5. Scroll down page to select one or more students for exam attachment.

| UPC  | OMING EXAM FILE UPLOAD                     |        | ~            |            |     |         |        |         |              |
|------|--------------------------------------------|--------|--------------|------------|-----|---------|--------|---------|--------------|
| Reco | rds Found: 2 (Showing: 1 - 2)              |        |              |            |     |         |        |         |              |
|      | Status                                     | Detail | Proctor      | Location   | CRN | Subject | Course | Section | Full Name    |
| •    | Approved<br>Review Instructions By Student | Detail | Not Assigned | Haley 1235 | 001 | FAKE    | 1000   | 001     | Elaine Benes |
| 2    | Approved<br>Review Instructions By Student | Detail | Not Assigned | Haley 1235 | 001 | FAKE    | 1000   | 001     | Aubie Tiger  |

6. Click dropdown arrow next to **Upcoming Exam File Upload**.

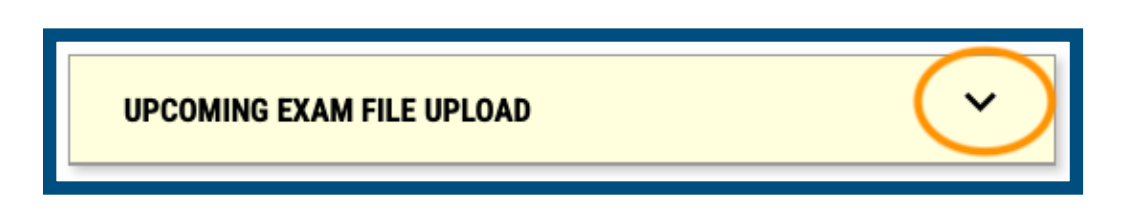

7. Enter File Title, click Choose File, select your exam file and click Upload File.

| UPCOMING       | EXAM FILE UPLOAD                                                                                                    | ^             |
|----------------|----------------------------------------------------------------------------------------------------|---------------|
| Please select  | at least one exam from the table below. Any exacute the selected exacute the selected exacute | ims<br>exams. |
| File Title *:  |                                                                                                    |               |
| Exam 1         |                                                                                                    |               |
| Select File *: | ⊙                                                                                                    |               |
| Choose Fi      | e no file selected                                                                                                    |               |
| LIPI OAD FI    |                                                                                                    |               |

8. Exams are now attached to selected students.

| Status                                                    | Detail | Proctor      | Location   | CRN | Subject | Course | Section | Full Name    |
|-----------------------------------------------------------|--------|--------------|------------|-----|---------|--------|---------|--------------|
| Approved<br>View File ~<br>Review Instructions By Student | Detail | Not Assigned | Haley 1235 | 001 | FAKE    | 1000   | 001     | Elaine Benes |
| Approved<br>View File ~<br>Review Instructions By Student | Detail | Not Assigned | Haley 1235 | 001 | FAKE    | 1000   | 001     | Aubie Tiger  |

9. If the incorrect exam was uploaded or attached to the wrong student, click the **View File** and then **Delete Exam File**. Follow steps above to upload new exam.

| Approved             |  |  |  |  |  |
|----------------------|--|--|--|--|--|
| View File ^          |  |  |  |  |  |
| • Exam 1             |  |  |  |  |  |
| Uploaded: 08/30/2024 |  |  |  |  |  |
| Delete Exam File     |  |  |  |  |  |

## What Comes Next?

The OA Testing Center will administer the exam for your student(s). Once the exam is complete, the exam will be scanned and emailed to instructor's AU email address.